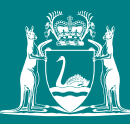

Government of Western Australia Department of Mines, Industry Regulation and Safety

# How to Guide

for the payment and lodgement of your native veg clearing permit application

# DMIRS have recently implemented a more streamlined and secure process to pay and lodge your clearing permit application. Please follow the steps below as a guide.

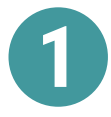

Go to https://www.dmp.wa.gov.au/Environment/Information-required-to-assess-4944.aspx for a full range of detailed information and links relating to the lodgement of your application, FAQ's and a link to our submissions page.

### Information on How to Apply for a Clearing Permit Online Systems Home Environment Native Vegetation Clearing Permits Information on How to Apply for a Clearing Permit The following information should be lodged along with your clearing permit application. Pre-consultation with the Department of Mines, Industry Regulation and Safety's (DMIRS) Resource and Environmental Compliance Division is highly recommended before lodging your application. The clearing permit application must consist of: . A completed application form signed by an authorised person. Please note the application form will need to be downloaded and saved, so it can be attached to the submissions page. • The prescribed fee - fees are payable for Purpose Permits, Area Permits, Amendment Clearing Permits & Surrender Applications which are paid through our submissions page. · A scaled map of the area proposed to clear. See Mapping Information below for complete requirements. · ESRI shapefile of the proposed clearing area. See Mapping Information below for complete requirements The application may also require one or more of the following: · A cover letter and supporting documentation addressing the 10 clearing principles · If applicable, an IBSA data package needs to be submitted to DWER. IBSA submissions online portal - https://ibsasubmissions.dwer.wa.gov.au Please see below for further information in regards to your submission and IBSA numbers that are required to be supplied. . If applicable, a letter of authority, is required if a person is signing the application on behalf of a company or incorporated body (Section 51E of Environmental Protection Act 1986). Please download from the submission page. • If applicable, a letter of authorisation on letter head from the tenement/title holder granting you permission to apply on their behalf for a clearing permit to conduct clearing on their tenement/title, (if the clearing is to be done on a tenement/title other than your own). You may also be required to supply additional information such as ASIC company searches, company details, subsidiary structures and any relevant information in regards to the applicant, signatory and/or the tenement/title holder. Please ensure you provide all the relevant information to ensure there are no delays in processing your application. For further information please see below Download application forms and apply now . Instructions for Lodging a Clearing Permit Application Download and lodge Clearing Permit Applications Native Vegetation Clearing Permits (Further information on native vegetation clearing permit types & applicable tenures) Clearing Permit FAQs

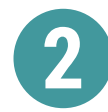

When you have gathered the information you require to submit your application, click on the submissions page tab, this will take you to our submissions portal page http://www.dmp.wa.gov.au/Environment/ Native-vegetation-clearing-28492.aspx to download your application forms, Letters of Authority, calculate your payments prior to payment and submit your application through the correct application portal.

| Down     | Download application forms and apply now                                                                                 |  |
|----------|----------------------------------------------------------------------------------------------------|--|
| *        | Instructions for Lodging a Clearing Permit Application                                                                   |  |
| 00       | Download and lodge Clearing Permit Applications                                                                          |  |
| <b>℃</b> | Native Vegetation Clearing Permits (Further information on native vegetation clearing permit types & applicable tenures) |  |
| <b>%</b> | Clearing Permit FAQs                                                                                                    |  |

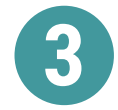

Download the application form you require for your application, fill in the form completely with all required information, and save the form, ready to upload in the submissions portal.

If needed, you can also download a Letter of Authority.

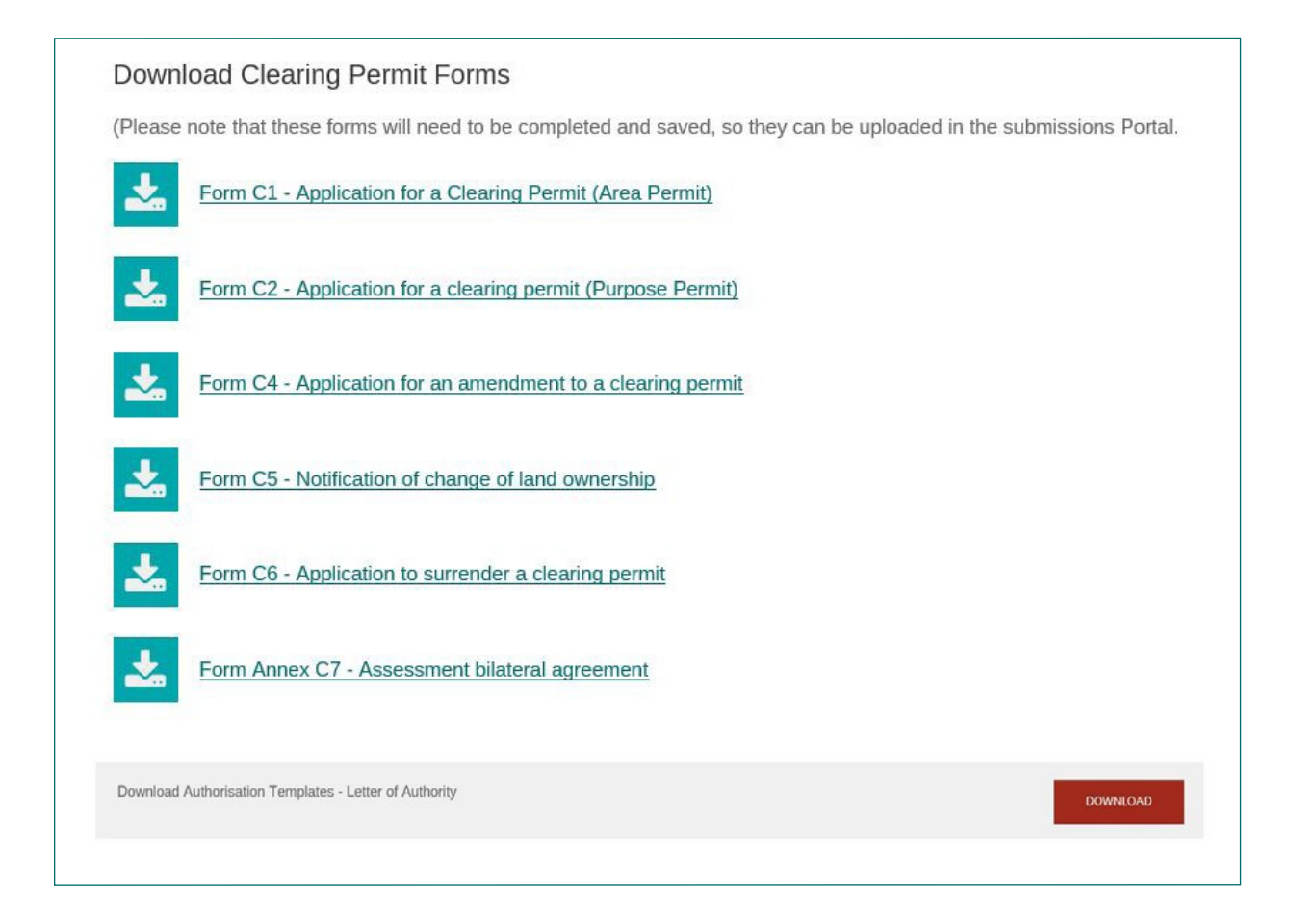

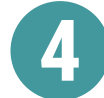

Use the **clearing permit calculator tool** below, to calculate your payment and refer to the application fees table on the current submission page.

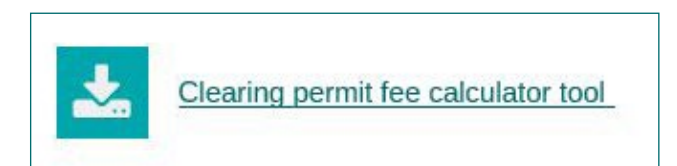

Open the page and use the drop down boxes and refer to the maps provided to select the relevant fields to calculate the fee payable.

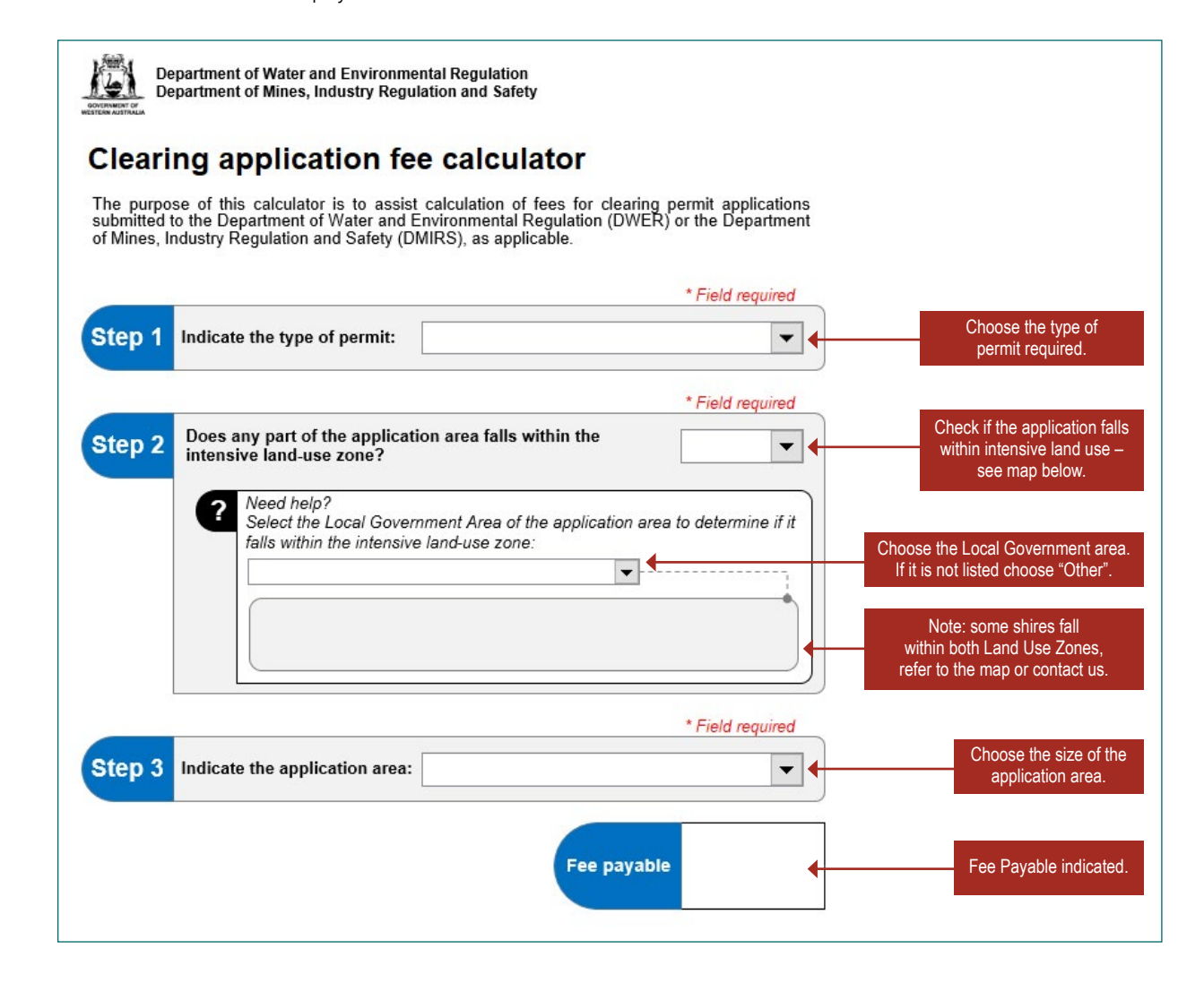

Close the calculator tool and return to the submissions page.

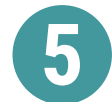

## Lodge and pay for your application.

Click on the corresponding tab to the type of application you wish to submit.

| te – All applications that attract a fee, must be paid for at the time of lodgement. A receipt will be issued at the time<br>ur records. | of lodgement only and cannot be resent, so please retain t |
|----------------------------------------------------------------------------------------------------|------------------------------------------------------------|
| Lodge a new Area or Purpose Permit Application                                                                                           | LODGE                                                      |
| Lodge an Amendment Purpose Permit Application                                                                                            | LODGE                                                      |
| Lodge an Amendment Area Permit Application                                                                                               | LODGE                                                      |
| Lodge a permit Surrender Application                                                                                                    | LODGE                                                      |
| Lodge a C5 Change of Land Ownership or C7 Bilateral Agreement                                                                            | LODGE                                                      |

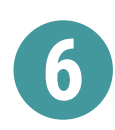

This will take you to our departmental submissions sign in page, where you can either login as a registered user using your EX Account details or sign in as a Guest User.

| Government of Western Australia<br>Department of Mines, Industry Regulation and Safety               |                                                                                    |  |  |  |  |  |
|----------------------------------------------------------------------------------------------------|------------------------------------------------------------------------------------|--|--|--|--|--|
| Departmental Submissions                                                                             |                                                                                    |  |  |  |  |  |
| To submit an application to the Department, please either Sign In or enter your Email Address below. |                                                                                    |  |  |  |  |  |
| Registered User                                                                                      | Guest                                                                              |  |  |  |  |  |
|                                                                                                    | email address                                                                      |  |  |  |  |  |
| Sign In                                                                                              | Confirm Email                                                                      |  |  |  |  |  |
| Your details will be prefilled in the submission form                                                | You can submit an application, we just need to confirm your email<br>address first |  |  |  |  |  |
|                                                                                                    |                                                                                    |  |  |  |  |  |
| All contents copyright @ Government of Western Australia. All rights reserved.                       |                                                                                    |  |  |  |  |  |

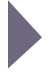

Note if you sign in as a guest you will receive the following message and receive an email from Departmental Submissions, asking you to click on the link to complete your submission.

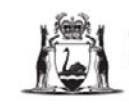

Government of Western Australia Department of Mines, Industry Regulation and Safety

Thanks for starting your submission.

You should receive an email shortly containing a link to complete the process.

If you do not receive an email within the next ten minutes, please return to https://ddbox.dmp.wa.gov.au/DDBox/ApplicationType/NVNCP01 and submit again.

If you have any problems, please contact the IT Service Desk on +61 8 9222 0777 or service.desk@dmirs.wa.gov.au.

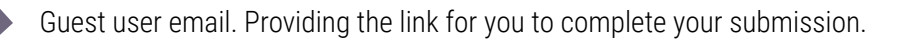

Departmental Submissions - Department of Mines, Industry Regulation and Safety <DepartmentalSubmissions@dmirs.wa.gov.au>

Thank you for starting your submission with Departmental Submissions

#### Complete your submission

You will be able to add attachments and comments as necessary.

Department of Mines, Industry Regulation and Safety 100 Plain Street East Perth WA 6004 Tel: +61 8 9222 3333 www.dmirs.wa.gov.au

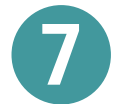

An application and payment page will appear as below.

- · Complete the form with all contact and company details
- Attach your application forms, supporting documentation, shape files and any other information you would like to accompany your application
- Make the required payment that you have verified from the clearing permit calculator
- Click Submit to lodge your application

| Government of We<br>Department of Mine                         | estern Australia<br>s, Industry Regulation and Safety |        |                                                                                                    |
|----------------------------------------------------------------|-------------------------------------------------------|--------|----------------------------------------------------------------------------------------------------|
| Departmental Submiss<br>To submit an application to the Depart | ions<br>ment, please fill out the details below.      |        | If you haven't already downloaded<br>and saved your application form,<br>you can do it here before<br>you continue.                                                                                          |
| Application Type*                                              | Native Vegetation New Clearing Permit Application     | $\sim$ | La Download Application Form                                                                                                    |
| First Name*                                                    |                                                       | -      | Fill in all name, address and contact details.<br>Note the form will be prefilled if you use your                                                                                                    |
| Last Name*                                                     |                                                       |        |                                                                                                    |
| Company                                                        |                                                       |        |                                                                                                    |
| Email                                                          |                                                       |        |                                                                                                    |
| Phone                                                          |                                                       |        |                                                                                                    |
| Reference                                                      |                                                       |        | For your own reference only Add a reference for your own records.                                                                                                    |
| Comments                                                       |                                                       |        | Do you have any additional comments?<br>Add any additional comments you may have in<br>relation to the application.                                                                                          |
| Attachments*                                                   | S Attach file<br>Each attachment can be up to 1024 MB |        | Attach your Application form, supporting documents,<br>shape files and any additional information you have.<br>You can drag and drop to attach all files.                                                    |
| Credit Card Payment Details                                    |                                                       |        | VISA Master Card                                                                                                    |
| Amount*                                                        | \$                                                    |        |                                                                                                    |
| Name on Card <sup>#</sup>                                      |                                                       | •      | Enter your credit card details and payment amount.<br>Please note if the payment amount is incorrect we                                                                                                    |
| Card Number*                                                   |                                                       |        |                                                                                                    |
| Expiry*                                                        | MM / YY CSC*                                          |        | Click Submit to lodge<br>your application.                                                                                                    |
|                                                                | Cancel Subn                                           | nit    | Please click on the download documents button next to application type to find the associated fee to be entered.<br>Please call 08 9222 3535 or e-mail nvab@dmirs.wa.gov.au if you have need any assistance. |

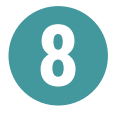

Upon completion of your submission you will receive two emails from Departmental Submissions.

## A receipt for your payment.

(Please retain in a safe place for your records)

From: Departmental Submissions - Department of Mines, Industry Regulation and Safety <<u>DepartmentalSubmissions@dmirs.wa.gov.au</u>> Sent: To:

Subject: Departmental Submissions payment - Native Vegetation New Clearing Permit Application

A payment has been received through Departmental Submissions with the following details:

Application type: Native Vegetation New Clearing Permit Application Name: I Amount: Receipt Number: 57027896016

A confirmation email. Please click on the link "View the message" to display all submitted documents and information.

| From: nvah@dmirs.wa.gov.au   Sent   To:   Subject: Native Vegetation New Clearing Permit Application                                                                                                    |
|----------------------------------------------------------------------------------------------------|
| A new communication has been sent to you from Departmental Submissions.                                                                                                    |
| View the message*, download any documents and respond.                                                                                                    |
| Sincerely                                                                                                    |
| Department of Mines and Petroleum<br>Tel: +61 (08) 9222 3333<br>www.dmp.wa.gov.au                                                                                                    |
| *Best viewed using Internet Explorer. If you experience difficulties using other browsers, try opening in IE instead. You can also contact our IT Service Desk on 9222 0777                                                    |
| If the above link does not load the required DMP website, please copy the link and paste it into the address bar of your browser: https://refcomm.dmp.wa.gov.au/RefComm/Anon/JcSta0EEtkaE1RLIQOYRPA2                           |
| DISCLAIMER: This email, including any attachments, is intended only for use by the addressee(s) and may contain confidential and/or personal information and may also be the subject of legal privilege.                       |
| If you are not the intended recipient, you must not disclose or use the information contained in it. In this case, please let me know by return email, delete the message permanently from your system and destroy any copies. |
| Before you take any action based upon advice and/or information contained in this email you should carefully consider the advice and information and consider obtaining relevant independent advice.                           |

Confirmation of the submission will display as below.

| message Response         |                                                                       |                                      |
|--------------------------|-----------------------------------------------------------------------|--------------------------------------|
| Departmental Submissions | > 17884                                                               |                                      |
| Message Details          |                                                                       |                                      |
| To:                      |                                                                       | Tracking Details                     |
| Enner                    | wate O daylar was any su                                              | Message Sent: 17/09/2020 15:00       |
| From:                    | nvab@dmirs.wa.gov.au                                                  | Feedback By: 01/10/2020 17:00        |
| Subject:                 | Native Vegetation New Clearing Permit Application                     | Last Viewed: 22/10/2020 12:22        |
| Message:                 | Thank you for your submission.                                        |                                      |
|                          | It has been directed to the appropriate person for processing and you |                                      |
|                          | will be contacted in due course.                                      |                                      |
|                          | First Name:                                                           |                                      |
|                          | Last Name:                                                            | All details that you have previously |
|                          | Company:                                                              | optorod will be confirmed here       |
|                          | Email:                                                                |                                      |
|                          | Reference:                                                            |                                      |
|                          | Comments:                                                             |                                      |
|                          | Payment Received:                                                     |                                      |
|                          | Payment Receipt Number: 57027896016                                   | Your Receipt Number.                 |
|                          | If you wish to communicate with a DMIRS Officer about your            | Please retain for your own records.  |
|                          | application, please use the Response Details section below.           |                                      |
| Attachments:             | Application purpose permit (Form C2)BHPNiW.pdf (114 KB)               |                                      |
|                          | C2 updated form.pdf (7210 KB)                                         | All data second deal second adapted  |
|                          | NOps_Strategic_NVCP-Supplnfo_April2020-Rev1.pdf (6384 KB)             | All documents that were uploaded in  |
|                          | NVCP_Tenement_outer_V2.dbf (1 KB)                                     | the submission will appear here      |
|                          | NVCP_tenement_outer_V2.pr(408 byres)                                  | for your reference                   |
|                          |                                                                       |                                      |

### Government of Western Australia

# Department of Mines, Industry Regulation and Safety

8.30am - 4.30pm

Mineral House, 100 Plain Street East Perth, Western Australia 6004 Tel: +61 8 9222 3333 Fax: +61 8 9222 3862

**Online** Website: www.dmirs.wa.gov.au Email: nvab@dmirs.wa.gov.au

Mailing address Locked Bag 100 East Perth WA 6892

National Relay Service: 13 36 77 Translating and Interpreting Service (TIS) 13 14 50 This publication is available in other formats on request to assist people with special needs.